## **TEEX OLR Process**

## **Registration Instructions**

To ensure a successful online registration experience please:

- 1. Have your FEMA SID (Student ID Number) with you or register for one using this link:
  - a. https://cdp.dhs.gov/femasid/register
  - b. Once you get your FEMA SID number, please use the TEEX online registration link, provided by the POC, to complete your course registration. In order to register for the class, you should be on this page and register as a NEW USER (unless you have set up the myTEEX Student Portal for a previous class):
    - i. <u>https://my.teex.org/TeexPortal/Default.aspx</u>

| TEXAS A SAM ENCINEERING<br>TEXAS A SAM ENCINEERING<br>DYTINSION SERVICE | myTEEX<br>Student Portal                                                                                                    |                                                                                                    |                                                                                                    |  |
|-------------------------------------------------------------------------|----------------------------------------------------------------------------------------------------|----------------------------------------------------------------------------------------------------|----------------------------------------------------------------------------------------------------|--|
| the<br>mile<br>and<br>To<br>Tan<br>7 an<br>3                            | cons tony TEEX, the see Solver Transm Panel for the Team<br>or an anore to the LICTEX Tooler Panel, you will seek to one<br>and the see of the set of the set of the set of the set of<br>ISER LOgin<br>all Aldrens:<br>Inverti: Toget Panelood | ARM Engenerag Econom Service Thank you<br>e na azonani ni nife to neginer fire a nome. One<br>e of clause you are convertly serviced in and the | edir concep TEEX in you wanag provide:<br>n you complete your pedila, you will have easier actions to a<br>our op well your TEEX transage hereby of permove classes<br>New User<br>Register for a myTEEX account<br>Chine account |  |

 Once you click on "Create Account" it should take you to the Account Registration page. From there you will have to fill out the form.
 \*NOTE that the email you enter will be where the verification code is sent and will be what you use to login OR. It is preferred that you use a personal email account. A work email may block the verification email from TEEX.

| First Name (squired):                                                                                         |    |
|----------------------------------------------------------------------------------------------------|----|
| First                                                                                                    |    |
| Middle Name                                                                                                   |    |
| Middle                                                                                                    |    |
| Last Name (required):                                                                                         |    |
| Last                                                                                                    |    |
| Are you sure this name is correct?                                                                            |    |
| Suffix                                                                                                    |    |
| None                                                                                                    | .* |
| Account Information                                                                                           |    |
| The email address you provide will become your myTEEX user id and will be used for all future communications. |    |
| Email Address (required):                                                                                     |    |

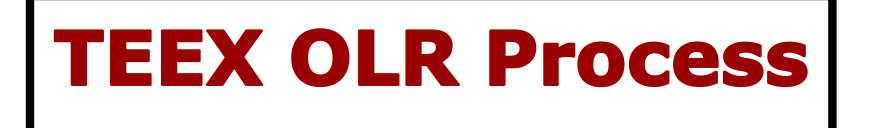

3. Once you have entered your email and created a password hit "Create Account" at the bottom of your page.

| Suffix                                                                                                    |    |
|----------------------------------------------------------------------------------------------------|----|
| None                                                                                                    | •] |
| Account Information                                                                                           |    |
| The email address you provide will become your myTEEX user id and will be used for all future communications. |    |
| Email Address (required):                                                                                     |    |
|                                                                                                    |    |
| Confirm Email Address (require():                                                                             |    |
|                                                                                                    |    |
| Password (required: 0                                                                                         |    |
|                                                                                                    |    |
| Confirm Password (required):                                                                                  |    |
|                                                                                                    |    |
| Create Account                                                                                                |    |
|                                                                                                    |    |

4. Go to your email account (the one that you created your TEEX Student Account with) and you should see an email from "myTEEX Student Portal". If you do not see that email – check your junk

| k like<br>s: | From: "myTeex Student Portal" < <u>eLearning@teex.tamu.edu</u> ><br>Date: September 6, 2019 at 10:59:15 AM CDT<br>To:<br>Subject: myTEEX Account Verification                                                                                             |
|--------------|----------------------------------------------------------------------------------------------------|
|              | Dear Natali Lopez,                                                                                                    |
|              | You recently created a Student Portal account with the Texas A&M Engineering Extension Service (TEEX) using myTEEX.<br>To complete the registration process, please confirm your account by either clicking on or pasting the link below in your browser. |
|              | Https://my.teex.org/TeexPortal/?MO=mRegister&S=ACT&V=932873485&E=                                                                                                    |
|              | Verification Code: 02873485                                                                                                    |
|              | If you did not greate a myTEEX account and feel you have received this email in error, please notify us at <u>studentrecords@teex.tamu.edu</u><br>Thank you, TEX Customer Care                                                                            |

- a. Click on the link shown above. Once clicked, it should take you to a new internet window where it tells you: "Your Account is now verified. Please Login"
  - i. Click on "Please Login" It will take you back to the login page. From there you will login with the email and password that you entered when creating your

| account: | TEXAS A&M ENGINEERING<br>EXTENSION SERVICE | myTEEX<br>Student Portal                            |
|----------|--------------------------------------------|-----------------------------------------------------|
|          |                                            | Account Registration                                |
|          |                                            | Excellent Yer account is now verified. Please login |
|          |                                            | 7                                                   |
|          |                                            | Excellent' You accout is now welfel. Plene login    |

## **TEEX OLR Process**

5. Next, you will have to answer one question. "Have you previously taken classes at TEEX?"

| TEXAS A&M ENGINEERING                            | myTEEX<br>Student Portal                   |
|--------------------------------------------------|--------------------------------------------|
| 🎢 Dashboard                                      | Walcome to the new myTEEX Student Portal   |
| 🚨 My Profile                                     | Welcome to the new myreex student Fortal.  |
| Search Catalog                                   | Have you previously taken classes at TEFX? |
| Course Calendar                                  |                                            |
| C+ Logout                                        | Yes, I harvet No, I'm new here.            |
| Support                                          |                                            |
| 8:00 AM - 5:00 PM CST<br>Monday - Friday         | 1                                          |
| ノ (979) 458-6833<br>studentrecords@teex.tamu.edu |                                            |
|                                                  |                                            |

- a. You will click on "No, I'm new here".
- b. If you HAVE taken a TEEX class before you will hit the button "Yes, I have!"
  - It will take you to a page that let's you put in your TEEX student ID and any identifiers to locate your records. After filling out the information, please hit the "Find Me!" button at the bottom and then you can obtain your previous TEEX Port Account information.

| Assist us in matching you to your previous records.                                                                           |  |
|----------------------------------------------------------------------------------------------------|--|
| To help us match any previous baining recently to your mer account, please RI out as many of the following fields as possible |  |
| TEEX instead ():                                                                                                    |  |
|                                                                                                    |  |
| TOULE PED.                                                                                                    |  |
|                                                                                                    |  |
| FEMA SID:                                                                                                    |  |
|                                                                                                    |  |
| pot .                                                                                                    |  |
|                                                                                                    |  |
| Instantional Ch.                                                                                                    |  |
| *                                                                                                    |  |
| Las: 4 digits of Social Security Number:                                                                                      |  |
|                                                                                                    |  |
| Theread 1 and                                                                                                    |  |
|                                                                                                    |  |
|                                                                                                    |  |

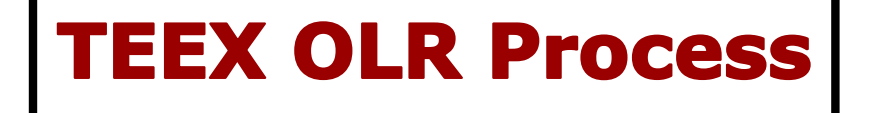

c. Once you hit the "**No, I'm New Here!**" button – the next page should be the class that you are singing up for. Click on the button "**Continue**".

| Welcome to the new myTEEX Student Portal. |                                                    |            |            |       |        |        |
|-------------------------------------------|----------------------------------------------------|------------|------------|-------|--------|--------|
| Pending Re                                | gistrations                                        |            |            |       |        |        |
| CLASS                                     | TITLE                                              | START DATE | END DATE   | HOURS | PRICE  |        |
| NE PER320 0220                            | Personal Protective Measures for Biological Events | 10/05/2019 | 10/05/2019 | 8     | \$0.00 | Cancel |
|                                           |                                                    |            |            |       |        |        |
|                                           |                                                    |            |            |       |        |        |

d. Then there will be a "Class Information" page. It will give you the class ID, the course name, date/time, location, etc. Click "**Continue**"

| Class ID:                   | NE-PER320-220                                            |  |
|-----------------------------|----------------------------------------------------------|--|
| Course Name.                | Personal Protective Measures f                           |  |
| Delivery Method:            | FaceToFace                                               |  |
| Date/Time:                  | 10:05:2019 - 10:05:2019                                  |  |
| Location:                   | Putnam Co.Bureau of Emerg. Svc                           |  |
|                             | 112 Old Route 6                                          |  |
|                             | Carmel New York 10512                                    |  |
| Division:                   | National Emergency Response and Recovery Training Center |  |
| Course Length:              | \$ Hours                                                 |  |
| Continuing Education Units: | 0.5 Hours                                                |  |
| Price:                      | \$0.00 per participant                                   |  |
| -                           |                                                          |  |

e. There will be a box that pops up after you hit Continue. If you are registering just *yourself* please click on "**Just me**".

| Who are you registering? |                              |
|--------------------------|------------------------------|
|                          | Just me Myself and/or others |

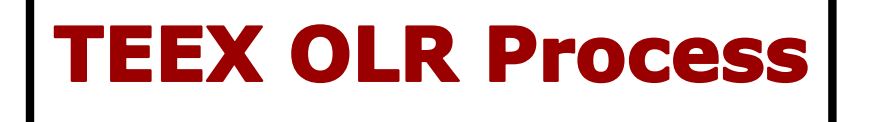

f. There will be a page that comes up that says "Class Fees and Options" this lets you know the cost of the class. Hit "**Continue**". For this DHS/FEMA course there is no cost.

| Class Registration                         |                              |          |                                      |
|--------------------------------------------|------------------------------|----------|--------------------------------------|
| • i. Class information                     | © 2. Participant Information | 100      | Ø 3. Payment and Billing Information |
| Class Fees and Options                     |                              |          |                                      |
| Description                                |                              | Quantity | Total (Seach)                        |
| Personal Protective Measures for Biologial | Events (NE-PER320)           | 1•       | \$0.00 (\$0.00)                      |
| Total:                                     |                              |          | \$0.00                               |
|                                            |                              |          |                                      |
| Continue                                   |                              |          |                                      |
|                                            |                              |          |                                      |

6. Then you will fill out the registration form for the class.

| a. | Make sure you<br>select your<br>student<br>discipline and<br>level of<br>Government. | DHS/FEMA Required Information      Student Discipline: (required)      Other      Please enter the other Discipline: (required)      Level of Government: (required)      Other      Years in Current Position: |
|----|--------------------------------------------------------------------------------------|----------------------------------------------------------------------------------------------------|
|    |                                                                                      | Years in Current Position:                                                                                                    |

- b. Next is your Participant Information. Make sure to have the accurate information.
  \*NOTE: The email you provide needs to be the same email you created your portal account with.
  - i. Enter your complete Agency or Organization name. No acronyms. If you are not representing an agency or organization, please select: **Unemployed**, **Self-Employed**, or **Retired**.
- c. After you are done filling out the registration form – at the bottom of the page, hit "Continue".

| Phone:           | 1           |  |
|------------------|-------------|--|
| Alternate Phone: |             |  |
| 141              |             |  |
|                  | <b>&gt;</b> |  |
| Continue         |             |  |

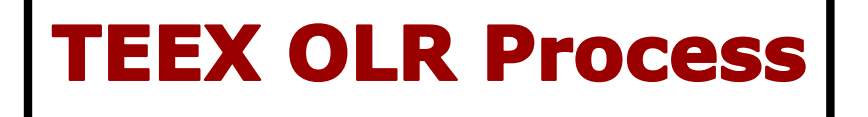

7. You will see a new page, "Order Details", this gives you the description of the class, the total, and Payment Options. Check the box that says "By Checking this box, I accept the Participant Policies including..." then hit "Finish". Again, there is no charge for a DHS/FEMA course.

| Class Information Completed 🛇                             | 2. Participant Information 🔗                   |                               | 3. Payment and Billing Information |
|-----------------------------------------------------------|------------------------------------------------|-------------------------------|------------------------------------|
| Order Datails                                             |                                                |                               |                                    |
| Description                                               |                                                | Quantity                      | Total (Seach)                      |
| Personal Protective Measures for Biological Events (NE-PH | ER320)                                         | 1                             | \$0.00 ( 0.00)                     |
| Total:                                                    |                                                |                               | \$0.00                             |
| Payment Options                                           |                                                |                               |                                    |
| By Checking this box, I accept the Participant Policies   | s including, but not limited to, Transfer, Can | cellation, and Release of Lia | bility. (required)                 |
| Finish                                                    |                                                |                               |                                    |
|                                                           |                                                |                               |                                    |
|                                                           |                                                |                               |                                    |

8. A CONFIRMATION page will load and it will have all the class information the date, you're TEEX ID number, the POC contact information, etc. Please "print" this page for your records. You should also receive a confirmation email as well. Close out the page and you are now signed up for the class!